# Guide d'utilisation (()) du Brand Center

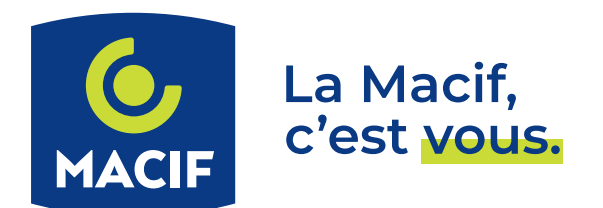

# SOMMAIRE

| <b>01</b><br>Accès, inscription et connexion 3 |
|------------------------------------------------|
| <mark>02</mark><br>Page d'accueil 4            |
| 03<br>Menu « Chartes & Docs sources » 5        |
| <mark>04</mark><br>Menu « Photothèque »        |
| <mark>05</mark><br>Menu « Galerie »            |
| 06<br>Mon compte 11                            |
| 07<br>Mon panier 11                            |
| 08<br>Recherche avancée                        |

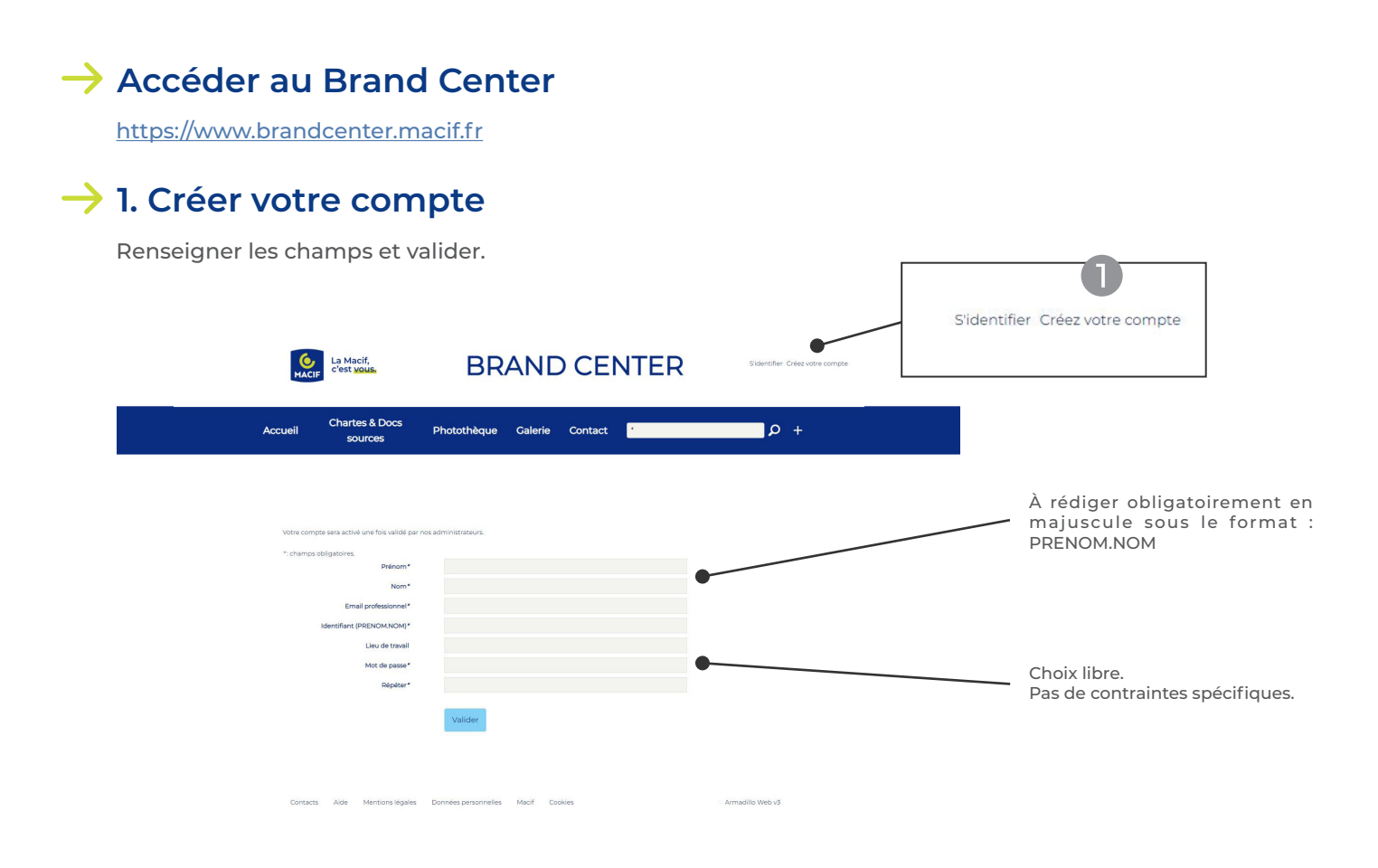

Votre demande est alors adressée aux administrateurs pour validation.

## ightarrow 2. S'identifier

- Une fois votre inscription validée, vous recevrez un e-mail de confirmation. Vous pourrez alors vous connecter.
- Votre identifiant est strictement personnel.

| La Macif,<br>MACIF | BRAND CENTER                                                       | Stidentifier Cière votre compre | S'identifier Créez votre compte |
|--------------------|--------------------------------------------------------------------|---------------------------------|---------------------------------|
| Connectez-vous     | Identifiant<br>Mot de passe<br>Commession<br>Mot de passe cubile ? |                                 | •                               |
| Contacts Alde      | Mantions légules : Données personnelles : Macrif : Cookies         | Armadilis Wei v3                |                                 |

## 02. Page d'accueil

Cette plateforme doit nous permettre de garantir le respect de l'identité de marque, grâce à l'accès aux éléments constitutifs du territoire de marque (chartes, boîte à outils, iconographie).

L'espace « Galerie » quant à lui a pour vocation de donner à voir l'expression de la marque dans ses différentes utilisations. Il permet de consulter des supports types traitant de communication publicitaire, corporate ou marketing.

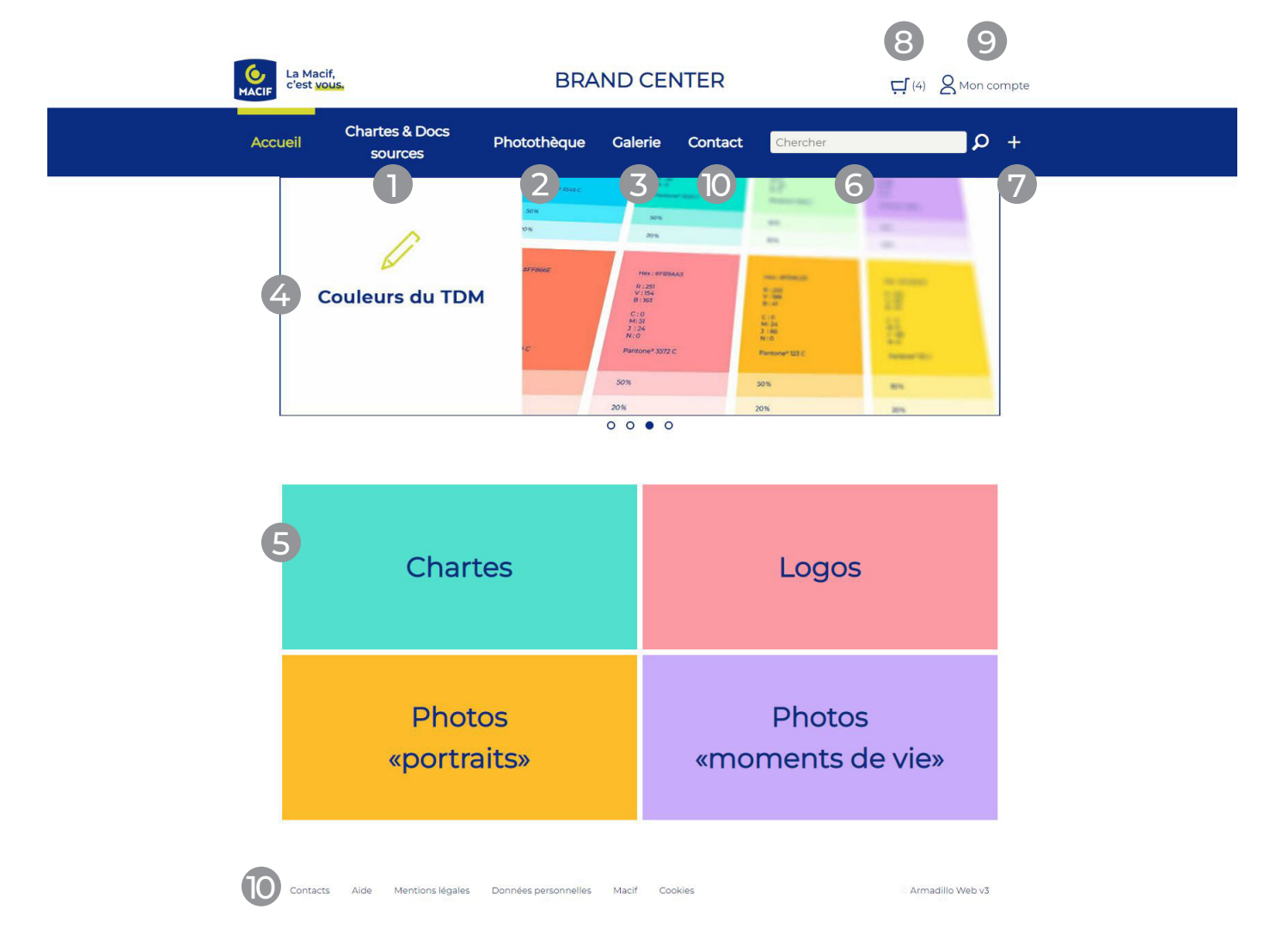

1. Menu « Chartes & Docs sources » (détaillé page 5) : Regroupe toutes les chartes (graphique, édito...) et la boîte à outils du TDM (typo, pictos, sonore...).

#### 2. Menu « Photothèque » (détaillé page 7) :

Centralise la banque d'images du TDM.

#### 3. Menu « Galerie » (détaillé page 9) :

Regroupe des exemples types de supports de communication.

#### 4. Slideshow :

Raccourcis permettant l'accès à certains éléments majeurs du TDM.

#### 5. Blocs :

Raccourcis permettant l'accès à certains éléments majeurs du TDM et de la banque images.

#### 6. Barre de recherche :

Pour un accès par mots clés (voiture, habitation...).

- 7. Recherche avancée (détaillé page 12) : Permet une recherche plus approfondie.
- 8. Mon panier(s) (détaillé page 11) : Éléments selectionnés à télécharger.
- 9. Mon compte (détaillé page 11) :

Modifier mes coordonnées / Mes dernières recherches / Mes téléchargements / Déconnexion

#### 10. Contact :

Pour contacter les administrateurs en cas de besoin.

#### $\rightarrow$ Regroupe les chartes, la boîte à outils du TDM, les contrats juridiques...

Exemple : télécharger les pictos du TDM.

| MACIF La Ma<br>C'est | acif,<br>vous.               | BRAND                                                                                                    | CENTER                                                                                                    | 다(1) 온 Mon compte                                                                                                    |                          |
|----------------------|------------------------------|----------------------------------------------------------------------------------------------------|----------------------------------------------------------------------------------------------------|----------------------------------------------------------------------------------------------------|--------------------------|
| Accueil              | Chartes & Docs<br>sources    | Photothèque Gale                                                                                                    | rie Contact <mark>3309</mark>                                                                                                    | + م                                                                                                    |                          |
| D A                  | Boîte à outils 🔶             | Couleurs<br>Pictos                                                                                                    |                                                                                                    | résultats 1 à 1 sur 1                                                                                                    | _                        |
| Elément              | Chartes                      | Puces                                                                                                    |                                                                                                    | <> ≪1 1/1 ▷> <>                                                                                                    |                          |
|                      | Identité Sonore<br>Logos 🛛 🕨 | Orientation : Horizontal<br>Arborescence : Moments de v<br>Indication sur les droits : Libro                                                                                                    | s dansant parmi les confettis au festivi<br>ie - Environnement extérieur - Particul<br>: de droits                                                                                                    | l de musique<br>ers                                                                                                    |                          |
|                      | Masques F                    | c <mark>n</mark> ₂ Détail ☐ ☐ Ajouter                                                                                                    | au panier 👌 🔥 Télécharger                                                                                                    | 4 «I IA D> 4>                                                                                                    |                          |
| Contact              | is Aide Mentions légales     | Données personnelles Macif                                                                                                    | Cookies                                                                                                    | Armadillo Web v3                                                                                                    |                          |
| MACIF La M           | lacif,<br><u>Vous,</u>       | BRAND                                                                                                    | CENTER                                                                                                    | 다(1) & Mon compte                                                                                                    |                          |
| Accueil              | Chartes & Docs<br>sources    | Photothèque Gal                                                                                                    | erie Contact •                                                                                                    | + م                                                                                                    |                          |
|                      |                              | Titre : Pictogramme Annive<br>Description : Les pictogram<br>également dans les couleur<br>de leur utilité, de leur taille e<br>Communication. Les usages<br>Arborescence : Boite à outilit<br>de Détail            | saire - PBI6<br>mes peuvent être utilisés dans les coule<br>secondaires 100 %. Il est possible de gr<br>des pictogrammes sont précisés en pag<br>- Pictos<br><b>r su panier</b> 💦 Télécharger                                                                                                    | rs identitaires de la marque, mais<br>seer les pictogrammes en fonction<br>ve validation de la birection de la<br>e 37 de la charte graphique.  | Fichier haute définition |
|                      |                              | Titre : Pictogramme voiture<br>Description : Les pictogram<br>également dans les couleur<br>de leur utilité, de leur taille e<br>Communication. Les usages<br>Arborescence : Boite à outilis<br>et Détail Que Ajout | 2012<br>Tes peuvent être utilisés ours les coule<br>secondaries 100 %. Il est possible de gra<br>t de leur placement sur les documents<br>de pictogrammes sont précisés en page<br>- Pictos<br>ar au panier<br>2015<br>2015 | irs identitaires de la marque, mais<br>isser les pictogrammes en fonction<br>vec validation de la Direction de la<br>Ved el a charte graphique. |                          |
|                      | Ę                            | Sélectionner un panier Nom du panier (1) Panier par défaut                                                                                                    |                                                                                                    |                                                                                                    |                          |
|                      | -                            |                                                                                                    |                                                                                                    |                                                                                                    | AnnulerOK                |

#### Plusieurs possibilités :

1. Soit téléchargez directement l'élément à l'aide du bouton « Télécharger ».

2. Soit sélectionnez cet élement à l'aide du bouton « Ajouter au panier » et poursuivez votre navigation.

3. Et si vous avez besoin d'informations complémentaires, cliquez sur le bouton « Détail », qui ouvrira la fenêtre présentée sur la page 6.

## 03. Menu « Chartes & Docs sources »

Cette notice détaillée regroupe toutes les informations relatives au fichier (auteur, description...).

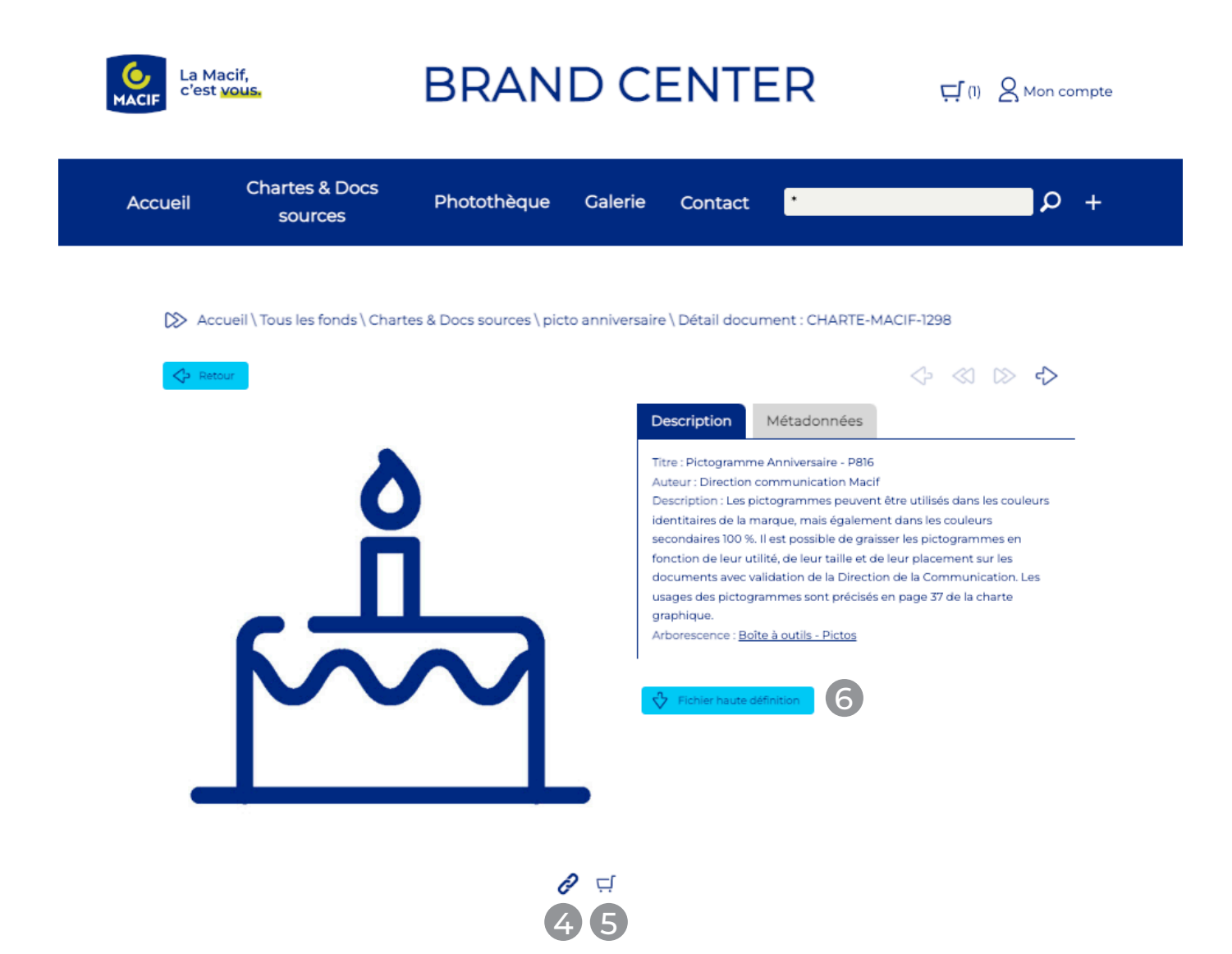

- 4. Lien pour partager/communiquer l'élément avec un autre utilisateur du Brand Center.
- 5. Ajouter au panier.
- 6. Télécharger le fichier en haute définition.

## $\rightarrow$ Centralise la banque d'images du TDM.

Exemple : chercher une photo portrait d'une jeune femme (26 - 45 ans).

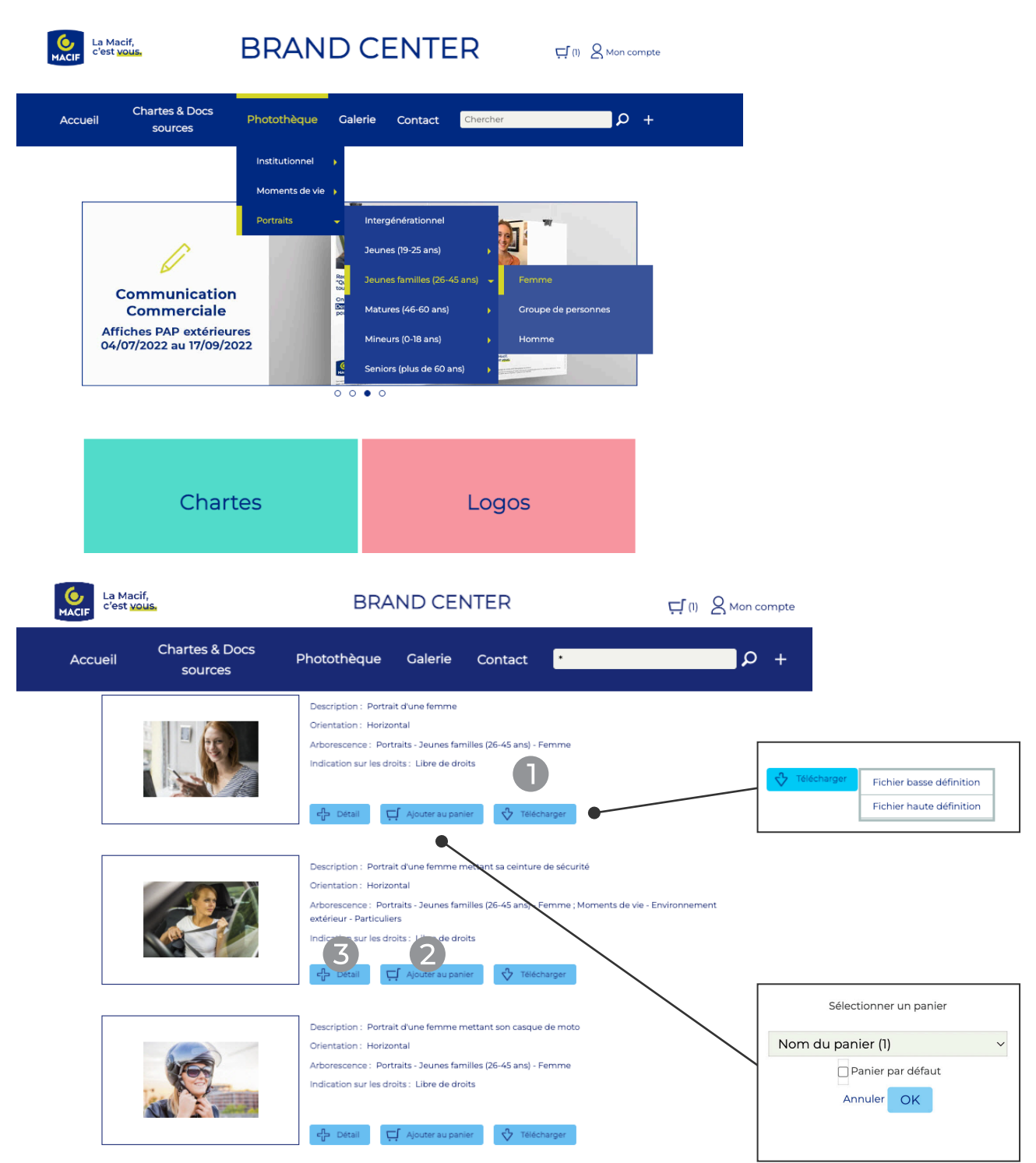

#### Plusieurs possibilités :

1. Soit téléchargez directement l'élément à l'aide du bouton « Télécharger ».

2. Soit sélectionnez cet élement à l'aide du bouton « Ajouter au panier » et poursuivez votre navigation.

3. Et si vous avez besoin d'informations complémentaires, cliquez sur le bouton « Détail », qui ouvrira la fenêtre présentée sur la page 8.

## 04. Menu « Photothèque »

**Cette notice détaillée** regroupe toutes les informations relatives au fichier (photographe, orientation, droits d'utilisation...).

| La Macif,<br>C'est Vous                                                                                                    | BRAND CENTER                                                                                                    | 다.(2) & Mon compte |                                                                                                    |
|----------------------------------------------------------------------------------------------------|----------------------------------------------------------------------------------------------------|--------------------|----------------------------------------------------------------------------------------------------|
| Accueil Chartes & Docs<br>sources                                                                                                    | Photothèque Galerie Contact •                                                                                                    | ρ +                | Description Droits d'utilisation Métadonnées<br>Supportigi couvertigi : <u>Tous supports</u> de <u>communication avec achat</u><br>d'asease<br>Crédit priots : <u>Tamboly</u> / <u>Cultura</u> / <u>CraphicObsession</u><br>Indication sur les droits: <u>Loue de droits</u> |
| Accueil \Tous les fonds \ Phot                                                                                                    | tothèque \ Femme \ Détail document : PHOTO-MACIF-6853                                                                                                    | <b>↓ 5</b>         | Tohne tasks adheton     Tohne tasks adheton                                                                                                    |
|                                                                                                    | Description         Doits d'utilisa           Construit d'une fermine         Construit d'une fermine           Construit d'une fermine         Construit d'une fermine | tion Métadonnées   | Description Droits d'utilisation Métadonnées<br>Reférence : PHOTO-MACJF-6833<br>Rond: Phototheque<br>Taille (Ko): 2468<br>Romat du Chieri jag<br>Référence source : G712205403                                                                                               |
|                                                                                                    | 8910                                                                                                    |                    | Problem basise definition           Image: Control basise definition                                                                                                    |
| Galerie                                                                                                    |                                                                                                    |                    |                                                                                                    |
| Image: Section of the section of the section of t |                                                                                                    |                    |                                                                                                    |

- 4. Droits d'utilisation : **A** à lire impérativement avant tout téléchargement du visuel !
- 5. Métadonnées du fichier (format du fichier).
- 6. Télécharger le fichier en basse définiton.

GALERIE-MACIF-1366

- 7. Télécharger le fichier en haute définition.
- 8. Lien pour partager/communiquer l'élément avec un autre utilisateur du Brand Center.
- 9. Ajouter au panier.
- 10. Afficher en plein écran pour mieux voir la photo avant téléchargement.
- 11. Liste des autres documents utilisant cette photo.

### $\rightarrow$ Réunit des exemples types de supports de communication.

Exemple : chercher des dépliants.

| La Macif,<br>c'est vous,          | BRAND CENTER CI & Mon compte                                                                                                    |                                                                            |
|-----------------------------------|----------------------------------------------------------------------------------------------------|----------------------------------------------------------------------------|
| Accueil Chartes & Docs<br>sources | Photothèque Galerie Contact Chercher $\mathcal{P}$ +                                                                                                    |                                                                            |
| Pictos du TDM                     | Objets publicitaires     PLV     Publicité     Publicité     Cartes     Cartes     Salons     Constat amiable     Dépliants     Pires     Pres   Pres   Pr |                                                                            |
| Chai                              | rtes Logos                                                                                                    |                                                                            |
| La Macif,<br>c'est vous,          | BRAND CENTER                                                                                                    |                                                                            |
| Chartes<br>Accueil sour           | & Docs Photothèque Galerie Contact <b>* San San San S</b><br>rces                                                                                                    |                                                                            |
| Eléments par page 20              | • Triés par Créé Le (desc) •                                                                                                    |                                                                            |
|                                   | Titre : Dépliant : Muti Vie<br>Description : Une épargne pour accompagner vos projets de vie<br>Communication : Communication Commerciale<br>Arborgence : PLV - Déplia                                                                                                    | Fichier haute définition                                                   |
|                                   | C Détail                                                                                                    | Sélectionner un panier<br>du panier (1)<br>Panier par défaut<br>Annuler OK |

#### **Plusieurs possibilités :**

1. Soit téléchargez directement l'élément à l'aide du bouton « Télécharger ».

2. Soit sélectionnez cet élement à l'aide du bouton « Ajouter au panier » et poursuivez votre navigation.

3. Et si vous avez besoin d'informations complémentaires, cliquez sur le bouton « Détail », qui ouvrira la fenêtre présentée sur la page 10.

 $\sim$ 

## 05. Menu « Galerie »

Cette notice détaillée regroupe toutes les informations relatives au fichier (auteur, description, référence...).

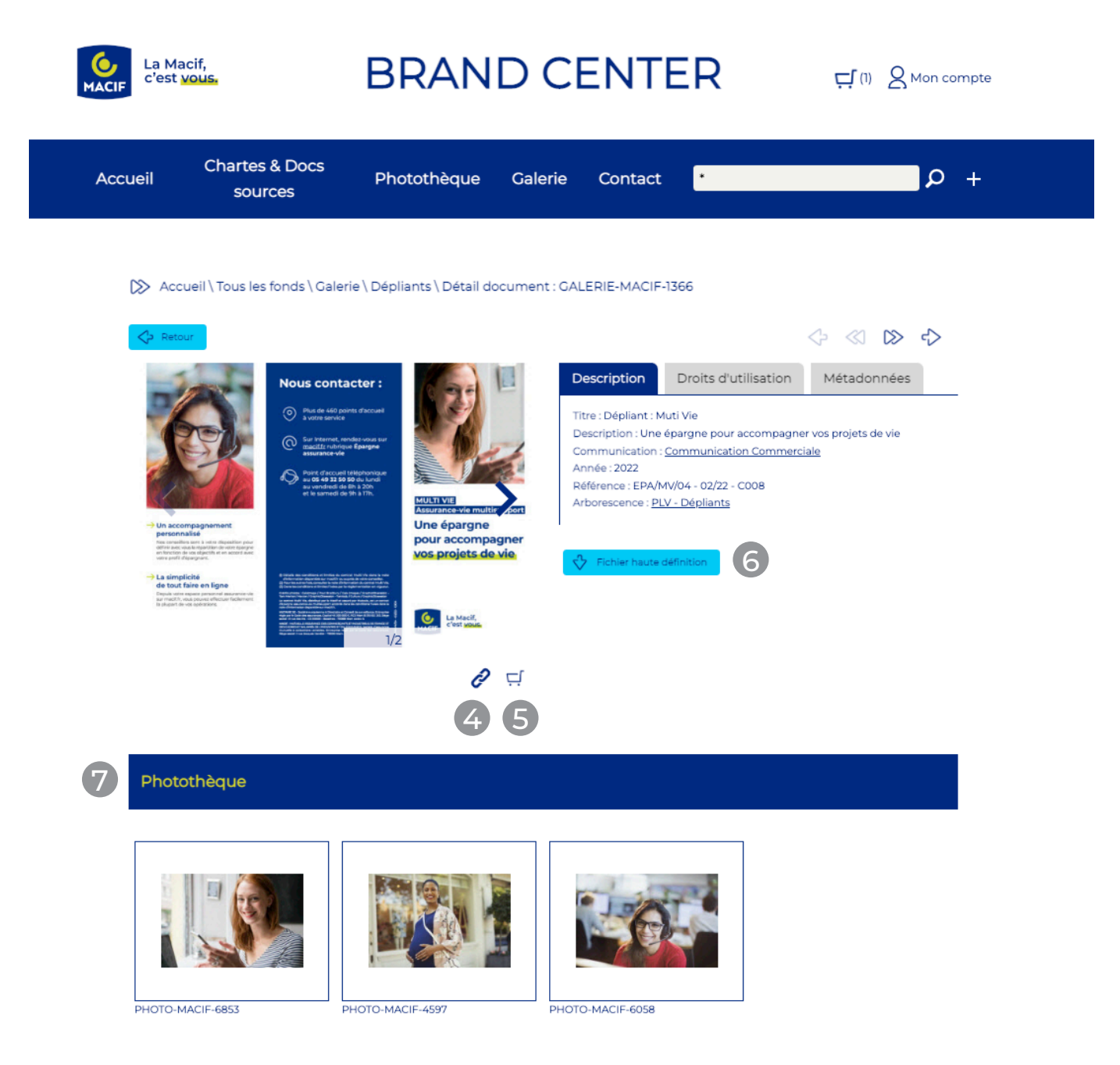

- 4. Lien pour partager / communiquer l'élément avec un autre utilisateur du Brand Center.
- 5. Ajouter au panier.
- 6. Télécharger le fichier en haute définition.
- 7. Liste de toutes les photos utilisées dans ce document.

# 06. Mon compte

Cet espace permet de consulter les dernières recherches et les derniers téléchargements et de se déconnecter.

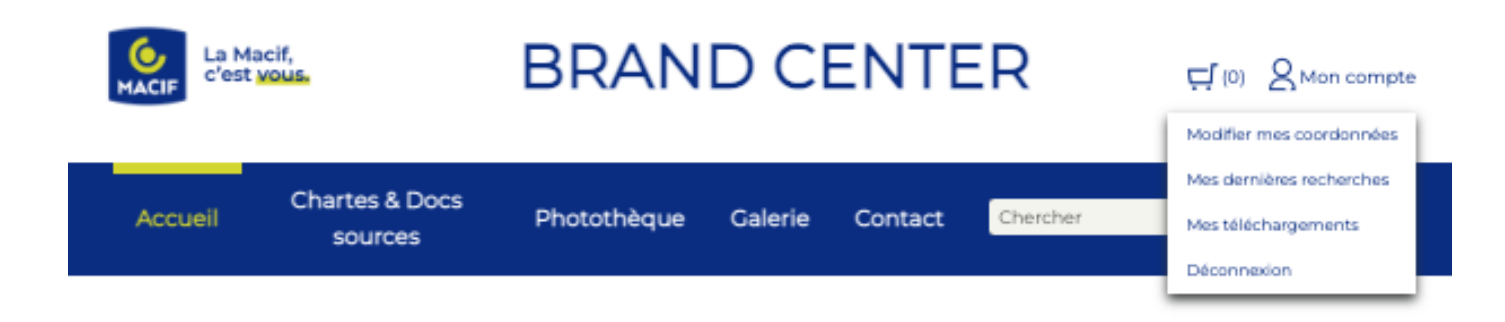

## 07. Mon panier

| MACIF   | Aacif,<br>It vous. | BRAN         | Ç, (0)       | 8 Mon compte                          |                   |                         |
|---------|--------------------|--------------|--------------|---------------------------------------|-------------------|-------------------------|
|         |                    |              | - 1          | Mes paniers                           | Nouveau panier    | 0                       |
|         | Chartes & Docs     | Phanal David | <b>0</b> -11 | 🛛 🗹 Demander dans quel panier metb    | re mes documents) |                         |
| Accueil | sources            | Photothèque  | Celorie<br>2 | <ul> <li>Nom du panier (0)</li> </ul> |                   | <b>3</b> <sup>2</sup> + |

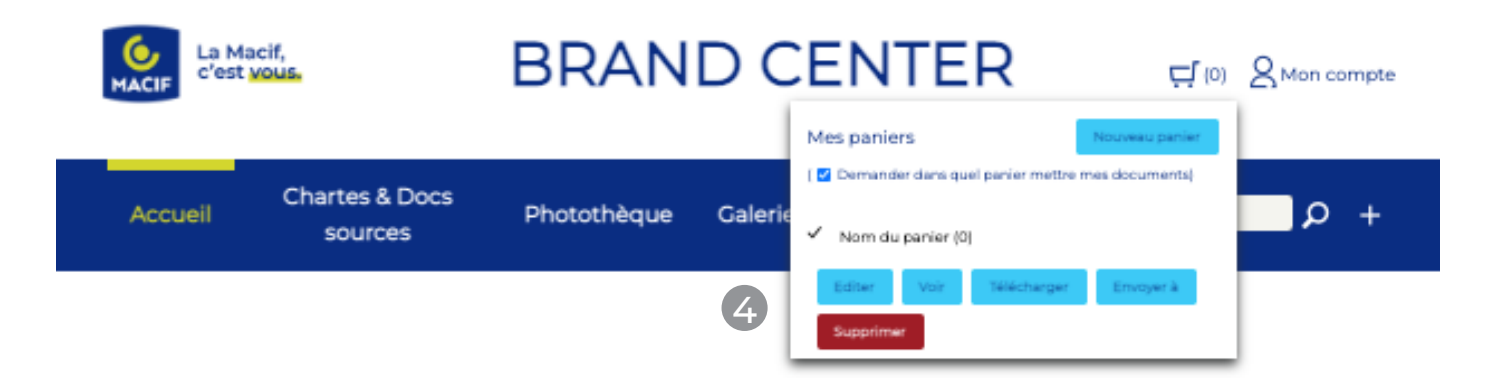

- 1. Créer un nouveau panier
- 2. Liste de tous les paniers existants
- 3. Ouverture des options du panier

- 4. Actions possibles dans le panier :
- **Editer :** modifier le titre et/ou la description
- **Voir :** consulter tous les éléments du panier selectionné
- Télécharger : télécharger tous les éléments mis dans le panier.
- Envoyer à : permet d'adresser le panier à un autre utilisateur du Brand Center

# 08. Recherche avancée

Cette fonctionnalité (1) permet une recherche plus approfondie.

Il est possible de l'appliquer sur la totalité des éléments du Brand Center ou seulement sur un menu en particulier (« Chartes & Docs sources » ou « Photothèque » ou « Galerie »).

| La Macif,<br>c'est vous.             | <b>BRAND CENTER</b>                                | 다.(0) & Mon compte                   |       |
|--------------------------------------|----------------------------------------------------|--------------------------------------|-------|
| Accueil Chartes & Docs<br>sources    | Photothèque Galerie Contact •                      | ף + <b>פ</b>                         | - ρ + |
| Accueil \ Recherche avancée<br>Fonds | v Tout                                             |                                      |       |
| et v Titre<br>et v Mots-clés         | Chartes & Docs sources     Galerie     Photothèque |                                      |       |
|                                      | Vider Chercher                                     |                                      |       |
| Contacts Alde Mentions légales       | s Données personnelles Macif Cookies               | <ul> <li>Armadillo Web v3</li> </ul> |       |

#### Exemple :

rechercher :

- dans la photothèque
- une photo de "nom du photographe"
- en format **panoramique ou carré**
- **sauf** celle utilisée **sur les supports de communication hors achat d'espace.**

| MACIF | La Ma<br>c'est | icif,<br>vous.          |                | BRAND CENTER |          |          | 다(0) 있 Mon compte |   |   | e         |     |  |
|-------|----------------|-------------------------|----------------|--------------|----------|----------|-------------------|---|---|-----------|-----|--|
| Acc   | ueil           | Chartes & Do<br>sources | ocs            | Phototh      | èque     | Galerie  | Contact           | ٠ |   |           | ρ + |  |
|       | D≫ Acc         | ueil \ Recherche av     | ancée<br>Fonds | Ph           | otothèqu | ie       |                   |   | v |           |     |  |
|       | et             | ✓ Desc                  | ription 🔒      |              |          |          |                   |   |   |           |     |  |
|       | et             | ✓ Arbore:               | scence 😽       |              |          |          |                   |   |   | ?         |     |  |
|       | et             | ✓ Mo                    | ts-clés 🗧      |              |          |          |                   |   |   | ?         |     |  |
|       | et             | ✓ Photog                | graphe 😽       |              |          |          |                   |   |   | ?         |     |  |
|       | et             | ✓ Orier                 | ntation -      | •            |          |          |                   |   |   | ?         |     |  |
|       | et             | ✓ Support(s) col        | 2              | •            |          |          |                   |   |   | ?         | (3) |  |
|       | et             | ✓ Indication sur les    | droits         | •            |          |          |                   |   |   | ?         |     |  |
|       | et             | ✓ Date de fin des       | droits 🗧       |              |          |          |                   |   |   | <b>**</b> |     |  |
|       |                |                         |                | Vider        | C        | Chercher |                   |   |   |           |     |  |

- 1. Il est possible d'accompagner la recherche par des booléens (et, ou, sauf).
- 2. Pour un même paramètre, il est possible d'ajouter des critères.
- 3. Aide pour choisir les critères.

# 08. Recherche avancée

Nous obtenons ensuite une liste de résultats répondant aux critères spécifiés.

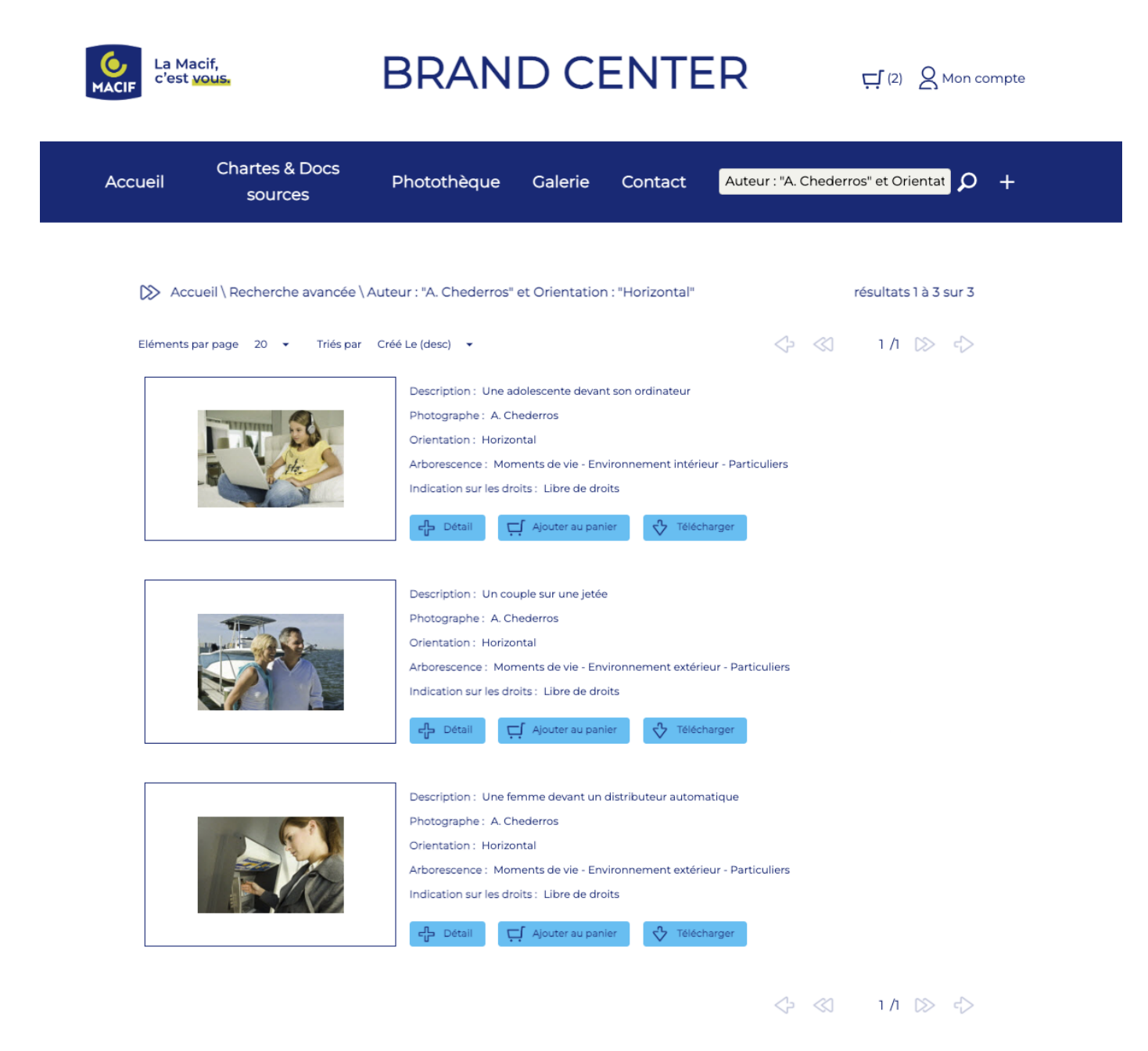